## ブラウザ版 Outlook メールアカウント切替手順書

OWA(ブラウザ版 Outlook)をご利用の方のみ、こちらの手順を実施ください。

本手順は、ブラウザ版 Outlook において、新メールアドレス(@c2c.ac.jp)へアカウント を切り替える手順を説明します。

| 01 | No Image                                                                                                    | Web ブラウザで Outlook にアクセス<br>します。<br><u>https://outlook.office.com/m</u><br><u>ail/inbox</u> |
|----|----------------------------------------------------------------------------------------------------|--------------------------------------------------------------------------------------------|
| 02 | 田田       C       日       C       日       C       D       C       D       C       D       C       D       C       D       C       D       D       D       D       D       D       D       D       D       D       D       D       D       D       D       D       D       D       D <thd< th=""> <thd< th=""></thd<></thd<> | 右上のアイコン (アカウントマネージャ<br>ー) をクリックし、[サインアウト]を選<br>択します。                                       |
| 03 | Microsoft<br>アカウントからサインアウトしました<br>すべてのブラウザー ウィンドウを閉じることをお勧めします。                                                                                                    | サインアウトします。                                                                                 |
| 04 | No Image                                                                                                    | Web ブラウザで Outlook にアクセス<br>します。<br><u>https://outlook.office.com/m</u><br><u>ail/inbox</u> |

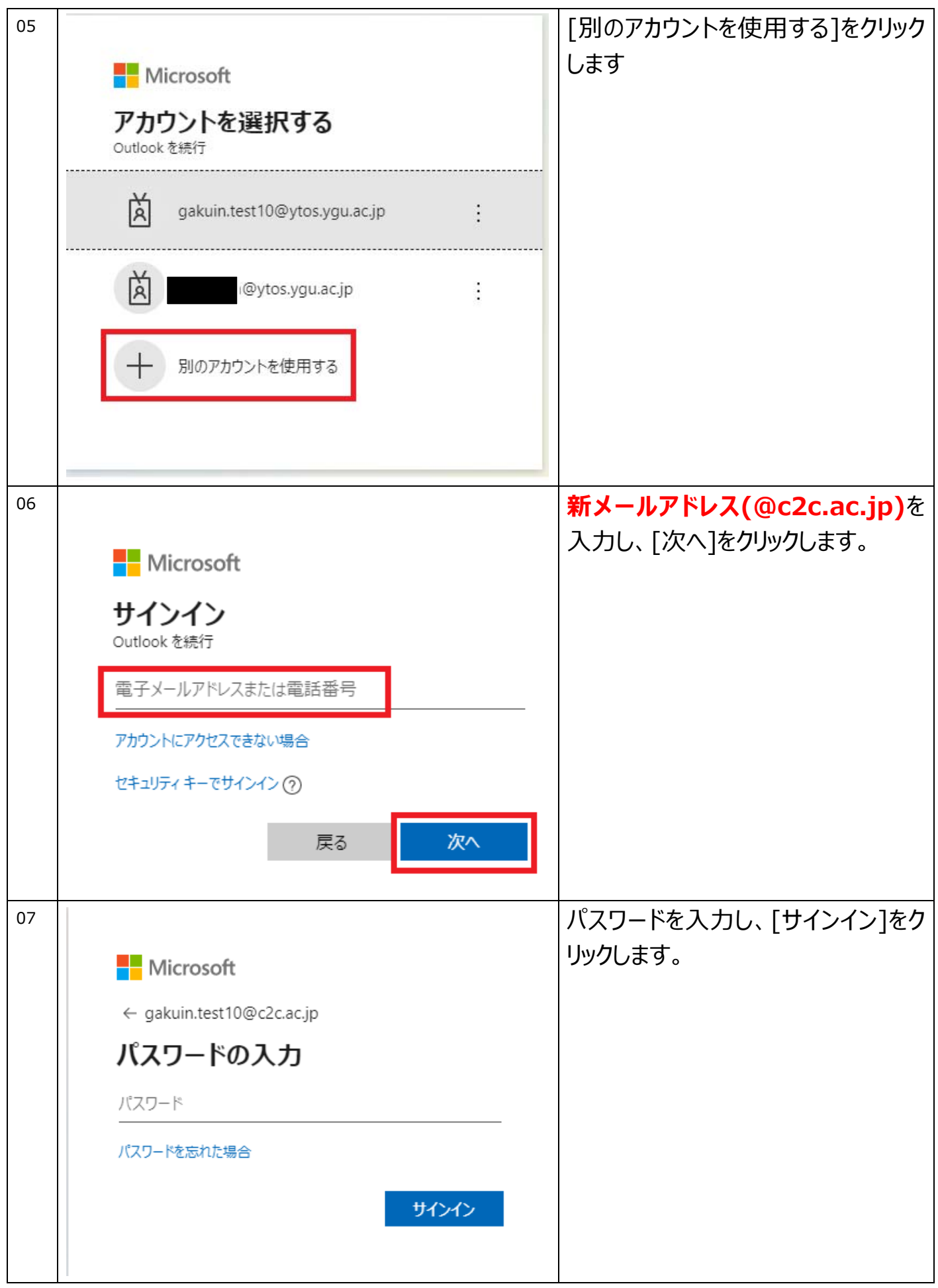

| 08  |             | Outlook                             | ♪ 検索  | ত পৃষ্ঠেন্দ্ৰ হে ধ্য | サインインが成功して、メールボックス |
|-----|-------------|-------------------------------------|-------|----------------------|--------------------|
| ••• |             | ■ 新しいメッセージ                          |       |                      |                    |
|     | -           | > お気に入り                             | 下書き ★ |                      | が表示されます。           |
|     | A.          | × 7x₩7-                             |       |                      |                    |
|     | 8           |                                     |       |                      |                    |
|     | ø           | / T#8                               |       |                      |                    |
|     |             | ▷ 送信済みアイテム                          |       |                      |                    |
|     | a           | 創業済みアイテム                            |       |                      |                    |
|     |             | ○ 送際X-ル/ 11                         |       |                      |                    |
|     |             | 豆 アーカイブ                             |       |                      |                    |
|     |             | V XE                                |       |                      |                    |
|     |             | R55 24=F                            |       |                      |                    |
|     |             | 新しいフォルダー                            |       | 下書き には何ちありません        |                    |
|     |             | <ol> <li>M. J. M. (1997)</li> </ol> |       | 魅力的な文室を置きましょう。       |                    |
|     |             | / 10/07/                            |       |                      |                    |
|     |             | ~ グループ                              |       |                      |                    |
|     |             | グループを見つける                           |       |                      |                    |
|     |             | グループを管理                             |       |                      |                    |
|     |             |                                     |       |                      |                    |
|     | -           | 喧けたいし                               | したりナナ |                      |                    |
|     | 于順は以上となりより。 |                                     |       |                      |                    |